# Karnov Business Optimiser

Oprettelse af virksomhed, regnskabsdata og andre funktioner

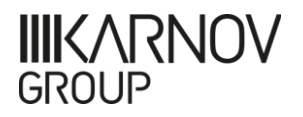

### Oprettelse af virksomhed

Klik i "Tilføj virksomhed" for at oprette ny virksomhed

Karnov Business Optimiser Finansiel analyse og overblik over virksomhedens økonomi.

+ Tilføj virksomhed

Indtast CVR-nummer og virksomhedens stamoplysninger importeres automatisk fra virk.dk. Klik på "Opret" i bunden af skærmbilledet.

| Hent stamdata fra CVR<br>Brug et CVR-nummer til at hente oplysninger fra virk.dk Søg CVR Q<br>Virksomhedsnavn*                                                                   | Tilføj virksomhed                                                                |         |   |
|----------------------------------------------------------------------------------------------------|----------------------------------------------------------------------------------|---------|---|
| Hent stamdata fra CVR       Søg CVR       Q         Brug et CVR-nummer til at hente oplysninger fra virk.dk       Søg CVR       Q         Virksomhedsnavn*       Søg CVR       D |                                                                                  |         |   |
| Virksomhedsnavn*                                                                                                    | Hent stamdata fra CVR<br>Brug et CVR-nummer til at hente oplysninger fra virk dk | Søg CVR | ۹ |
| Virksomhedsnavn*                                                                                                    |                                                                                  |         |   |
|                                                                                                    | Virksomhedsnavn*                                                                 |         |   |

### Import af data - Caseware

Du kan vælge at importere regnskabsdata fra

- E-conomic
- Virk.dk
- Caseware (FSR)

Du kan også vælge at indtaste regnskabsdata manuelt. Det gør du ved at klikke i "Spring over" nederst i skærmbilledet.

Vælges Caseware skal der oprettes integration. Det gøres ved at klikke i "Hent nøgle". Så får du en CaseWare-nøgle som du skal kopiére til CaseWare for at sende data til Karnov Business Optimiser.

#### Se instruktionsvideo her:

https://www.karnovgroup.dk/support/vidensbase/kar nov-business-optimiser-integration-til-caseware

For integration med e-conomic og virk.dk vælges Virk eller e-conomic fra listen.

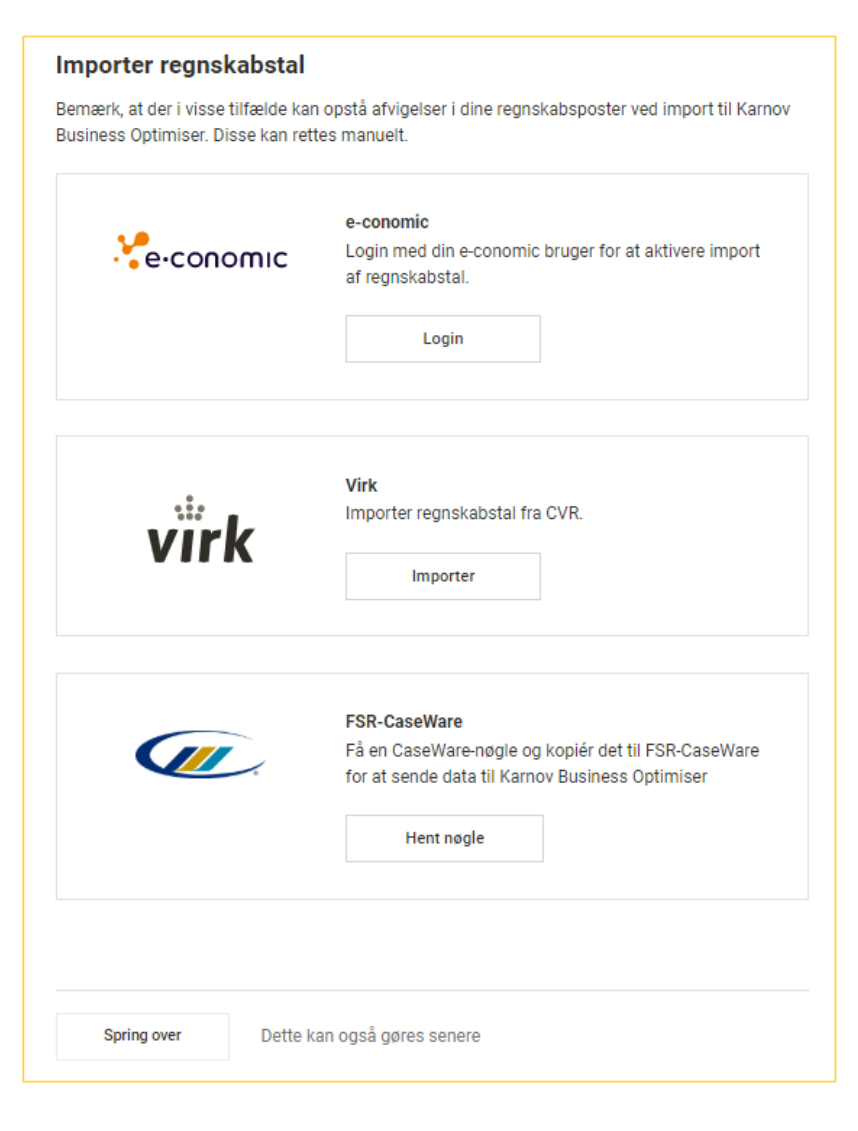

### Import af data – e-conomic eller virk.dk

Ved Virk skal du vælge, hvilke år du vil importere. Ved e-conomic skal du først logge ind med din e-conomic bruger og derefter vælge, hvilke år du vil importere (kun perioder der er afsluttet kan importeres).

Klik "Næste".

| virk                                                                    | . e-conomic                                                                                                    |
|-------------------------------------------------------------------------|----------------------------------------------------------------------------------------------------|
| KARNOV GROUP DENMARK A/S<br>Vælg mellem disse indberettede regnskabsår. | KARNOV GROUP DENMARK A/S<br>Vælg afsluttede regnskabsår. Hvis du mangler et år på listen, tjek om<br>regnskabsåret er afsluttet korrekt i e-conomic. Importer derefter igen. |
| ✓ Alle                                                                  | ✓ Alle år                                                                                                    |
| ☑ 2014                                                                  | ✓ 2013                                                                                                    |
| ☑ 2015                                                                  | ✓ 2014                                                                                                    |
| ✓ 2016                                                                  | ✓ 2015                                                                                                    |
| ✓ 2017                                                                  | <ul><li>✓ 2016</li><li>✓ 2017</li></ul>                                                                                                    |
| Næste Annuller                                                          | Næste Annuller                                                                                                    |

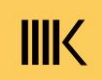

### e-conomic eller virk.dk - kontoplan

Den konto, som er registeret i e-conomic eller i XML-filen (for Virk), er valgt som standard. Klik "Næste".

| virk                                                                          | e-conomic                                                                                 |
|-------------------------------------------------------------------------------|-------------------------------------------------------------------------------------------|
| <b>Angiv kontoplan</b><br>Vælg XBRL taxonomien til det indberettede regnskab. | <b>Angiv kontoplan</b><br>Vælg den standardkontoplan, som du har anvendt i din bogføring. |
| ÅRL Artsopdelt                                                                | Enkeltmandsvirksomhed, landbrug -                                                         |
| Næste                                                                         | Næste                                                                                     |

### e-conomic eller virk.dk – kontrol af importen

På den næste skærm kan du se, om din balance stemmer. Klik "Tilpas mapning" for at rette. Er der ingen difference, kan du klikke på "Gem og afslut" for at afslutte import af data.

| Fejl i mapping     Det importerede regnskab er ikke blevet maopet korre | ekt til Karnov Business Optimiser. Klik |
|-------------------------------------------------------------------------|-----------------------------------------|
| Tilpas mapping for at forsætte.                                         |                                         |
| Regnskab i Karnov Business Optimiser 👔                                  | 2017 •                                  |
| Resultatopgørelse                                                       | 136.505.000                             |
| Aktiver                                                                 | 813.399.000                             |
| Passiver                                                                | 498.223.000                             |
| Balance                                                                 | ▲ 315.176.000                           |
|                                                                         |                                         |
| Tilpas mapning Gem og afslut                                            | Annuller                                |

| Stemmer nedenstående regnskabstal overens med det oprir | ndelige regnskab? |
|---------------------------------------------------------|-------------------|
| Regnskab i Karnov Business Optimiser 🤉                  | 2017 -            |
| Resultatopgørelse                                       | 400.000           |
| Aktiver                                                 | 7.790.000         |
| Passiver                                                | 7.790.000         |
| Balance                                                 | 0                 |
| The second second                                       | Appuller          |

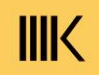

### e-conomic eller virk.dk – manglende mapning

Guiden for import forsætter, hvis balancen har afvigelser.

Er der en difference i balancen, skal du klikke på fanen "Afvigelser".

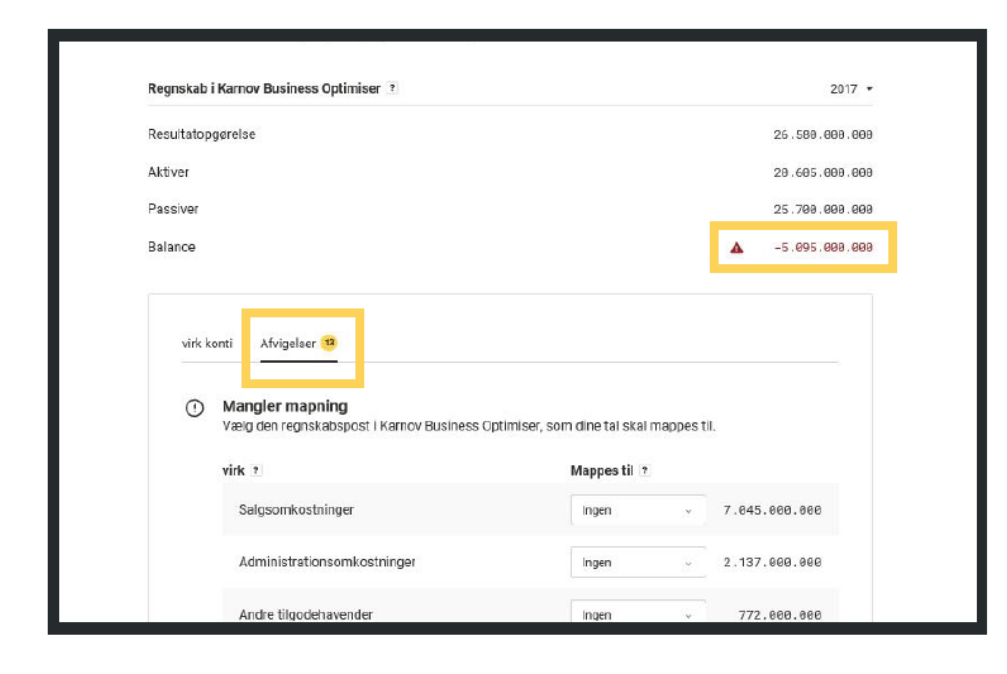

Manglende mapning.

I denne fane kan du se de poster, som mangler at blive mappet til Karnov Business Optimiser.

| Aktiver                                                                                                    | 20.605.000.000                                                                                             |
|----------------------------------------------------------------------------------------------------|----------------------------------------------------------------------------------------------------|
| Passiver                                                                                                    | 25.700.000.000                                                                                             |
| Balance                                                                                                    | -5.095.000.000                                                                                             |
| virk konti Afvigelser 12                                                                                                    |                                                                                                    |
| Mangler mapning Vælg den regnskabspost i Karnov Business O  virk 2                                                                                      | ptimiser, som dine tal skal mappes til.<br>Mappes til 1                                                    |
| Mangler mapning Valg den regnskabspost i Karnov Business O      virk      Salgsomkostninger      Administrationsomkostninger                            | ptimiser, som dine tal skal mappes til.<br>Mappes til 1<br>Ingen y 2, 137.000.000                          |
| Mangler mapning Vælg den regnskabspost i Karnov Business O      virk      Salgsomkostninger      Administrationsomkostninger      Andre tilgodehavender | ptimiser, som dine tal skal mappes til.<br>Mappes til (*<br>Ingen v 7.045.000.000<br>Ingen v 2.137.000.000 |

### e-conomic eller virk.dk – sådan mapper du kontiene

#### Sådan mapper du

I kolonnen kan du se de poster, som vi har modtaget fra regnskabssystemet. Derefter kan du vælge, hvilken post de skal mappes til i Karnov Business Optimiser. Klik på drop down menuen ud for den post, du ønsker at mappe.

| virk ?                       | Mappes til 👔 |               |
|------------------------------|--------------|---------------|
| Salgsomkostninger            | Ingen ~      | 7.045.000.000 |
| Administrationsomkostninger  | Ingen ~      | 2.137.000.000 |
| Andre tilgodehavender        | Ingen ~      | 772.000.000   |
| Andre langfristede aktiver   | Ingen 🧠      | 289.000.000   |
| Køb/salg af egne aktier m.v. | Ingen ~      | 1.721.000.000 |
| Distrubitionsrettigheder     | Ingen 🗸      | 1.153.000.000 |
| Finansielle instrumenter     | Ingen ~      | 153.000.000   |
| Finansielle instrumenter     | Ingen ~      | 143.000.000   |
|                              |              |               |

Vælg den rette mapping Her kan du mappe til den korrekte post i Karnov Business Optimiser.

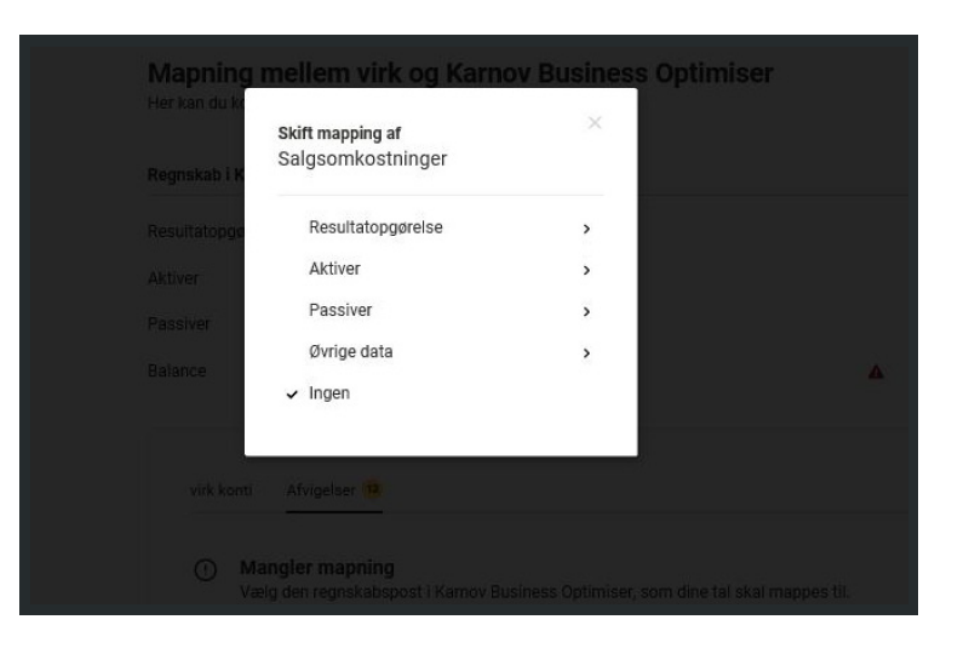

### e-conomic eller virk.dk – mapning færdiggøres

#### Ved fejl - brug "Gendan"

Hvis du har lavet en fejl, kan du klikke på "Gendan" ud for posten i tabellen "Virk konti" eller "economic konti", så gendanner du til den originale post.

| Balance                                                  |                                    |
|----------------------------------------------------------|------------------------------------|
| virk konti Afvigelser                                    |                                    |
| virk 🤊                                                   | Mappes til ?                       |
| - Finansielle anlægsaktiver                              | Flere valgte v                     |
| Kapitalandele i tilknyttede virksomheder (l              | tendan Udskudte skatte V 7.003.398 |
| Andre (langfristede) tilgodehavender                     | Finansielle anlæ 🗸 227.485         |
| + Personaleomkostninger                                  | Personaleomkos 14 , 102 . 994      |
| Af- og nedskrivninger af materielle og immaterielle anla | ægs Af- & nedskrivnin 48.756       |
|                                                          |                                    |

### Afstemning passer 🙂

Når balancen stemmer, og du ikke har nogen afvigelser, vises en succesmeddelelse, som giver dig adgang til Regnskabsdata. Klik "Gå til rapporter" for at få vist de importerede Regnskabsdata.

| Afstemning passer<br>Balance mellem dine Aktive og Passiver stemmer.<br>Gå til rapporter                         | × er                                                       | 2017 -      |  |
|----------------------------------------------------------------------------------------------------|------------------------------------------------------------|-------------|--|
| Resultatopgørelse                                                                                                |                                                            | -14.869.633 |  |
| Aktiver                                                                                                    |                                                            | 55.652.654  |  |
| Passiver                                                                                                    |                                                            | 55.652.654  |  |
| Balance                                                                                                    |                                                            | 0           |  |
|                                                                                                    |                                                            |             |  |
| virk konti Afvigelser                                                                                            | Mappes til ?                                               |             |  |
| virk konti<br>Virk ?<br>— Finansielle antegsaktiver                                                              | Mappes til z                                               |             |  |
| virk konti Afvigelser<br>virk z<br>— Finansielle antægsaktiver<br>Kapitalandele i tilknyttede virksomheder (L. 9 | Mappes til 2<br>Fiere valgte v<br>tendan Udskudte skatte v | 7.003.398   |  |

### Karnov Business Optimiser

Funktioner og indstilinger

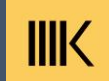

### Noter

Du kan tilføje noter til alle analyserne. Kan anvendes til internt brug eller til at sende til modtagerne af analysen. Du finder muligheden for at tilføje noter nederst i alle analyserne.

Noten kan efterfølgende redigeres eller slettes ved at klikke på "Rediger".

Du kan vælge at Inkludere noter i printet ved at klikke i "Inkluder i print".

| Demosphering on til De en elve been elve ev                                                                                                    |  |  |
|----------------------------------------------------------------------------------------------------|--|--|
| Bemærkninger til Regnskabsanalyse:                                                                                                    |  |  |
|                                                                                                    |  |  |
|                                                                                                    |  |  |
|                                                                                                    |  |  |
| 26.03.20 <u>Rediger</u>                                                                                                    |  |  |
|                                                                                                    |  |  |
|                                                                                                    |  |  |
|                                                                                                    |  |  |
| Tilføi ny note                                                                                                    |  |  |
| The first of the first of the f |  |  |
|                                                                                                    |  |  |
|                                                                                                    |  |  |
|                                                                                                    |  |  |
|                                                                                                    |  |  |
|                                                                                                    |  |  |

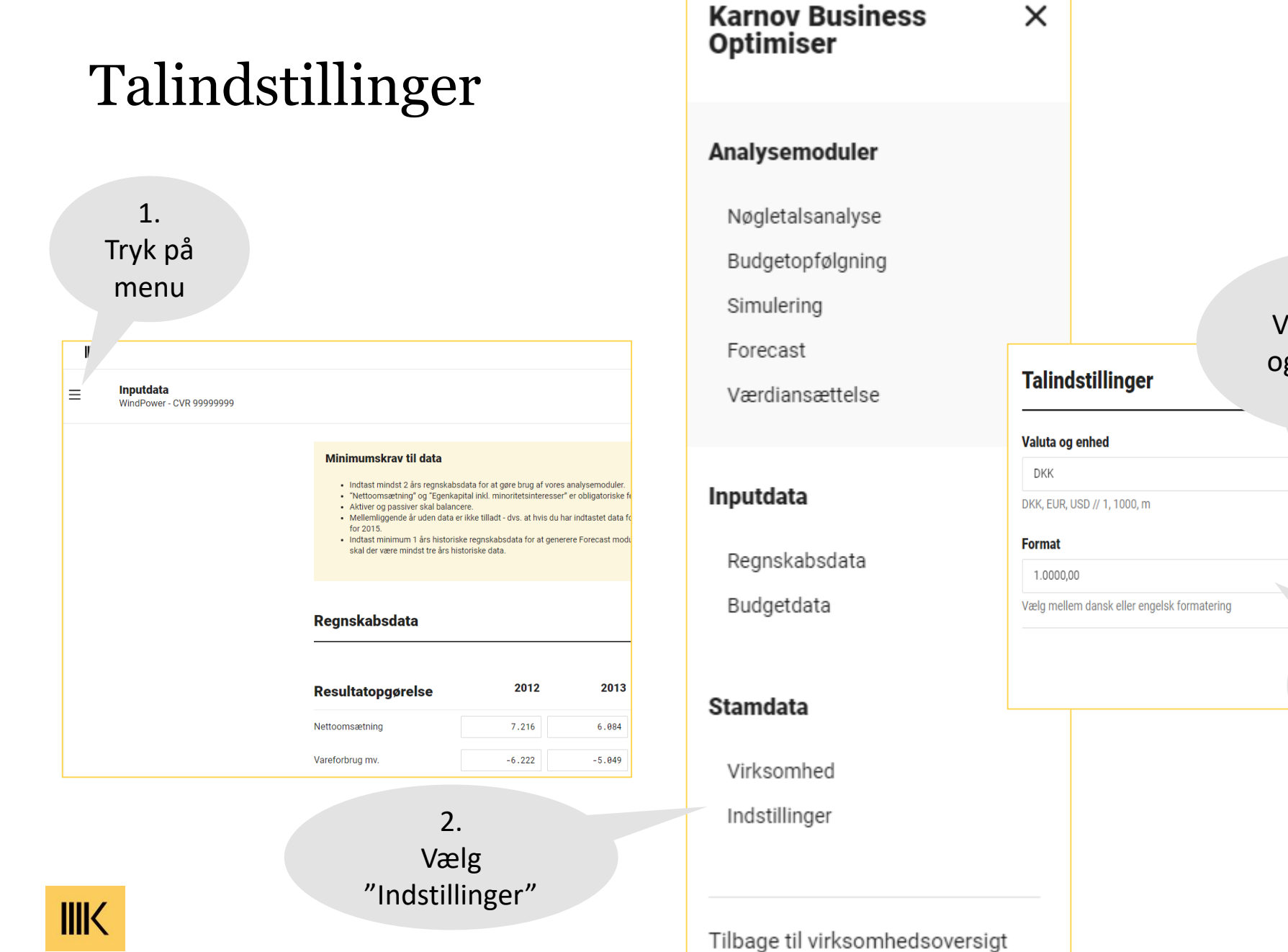

| dstillinger                         | 3.<br>Vælg valuta<br>og enhed, fx<br>tkr. |                   |         |
|-------------------------------------|-------------------------------------------|-------------------|---------|
| g enhed                             | ·                                         |                   |         |
| , USD // 1, 1000, m                 |                                           |                   |         |
| ,00                                 | •                                         |                   |         |
| iem dansk eller engelsk formatering | 4.<br>Vælg<br>talforma                    | ıt                | Gem     |
|                                     |                                           | 5.<br>Try<br>"Ger | k<br>m" |
|                                     |                                           |                   | 12      |

### Sprog

### KBO kan vælges at være påDansk

- Engelsk

#### Planlagte sprog:

- Svensk
- Norsk

...

Kinesisk 

|      |                                            |                                                                            |                                | FKF-analysis        | Budget deviation                             | n Simulation | English -<br>Danish<br>R English<br>Forecast Valua |
|------|--------------------------------------------|----------------------------------------------------------------------------|--------------------------------|---------------------|----------------------------------------------|--------------|----------------------------------------------------|
| ina  | ncial key figur                            | es (FKF) analysis                                                          |                                |                     | 2016 -                                       |              |                                                    |
| ey P | <b>Turnover</b><br>8.450 DKKm<br>Δ 27 DKKm | Cators (KPI's): Actuals vs. I<br>Gross profit<br>1.450 DKKm<br>Δ -188 DKKm | eBIT<br>338 DKKm<br>Δ -64 DKKm | Net wor     2     Δ | <b>king capital</b><br>.161 DKKm<br>700 DKKm |              |                                                    |
|      |                                            |                                                                            | Change                         | e from 2015         | Percentage                                   |              |                                                    |
|      |                                            |                                                                            | (iii) Turnover                 | 0,3 %               | 100,0 %                                      |              |                                                    |
|      |                                            |                                                                            | Costs of goods sold            | 3,2 %               | 82,8 %                                       |              |                                                    |
|      |                                            |                                                                            | Other variable costs           | NA                  | -0 %                                         |              |                                                    |
|      |                                            | •                                                                          | (i) Staff costs                | -52,7 %             | 2,0 %                                        |              |                                                    |
|      |                                            | Profit margin (EBIT-<br>margin)                                            | Sales & marketing expenses     | 117,2 %             | 0,7 %                                        |              |                                                    |
|      |                                            |                                                                            |                                |                     |                                              |              |                                                    |
|      |                                            | 2015         2016           3,6 %         3,1 %                            | Costs of premises              | 11,1 %              | 0,5 %                                        |              |                                                    |

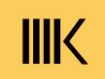

### Udskriv analyse

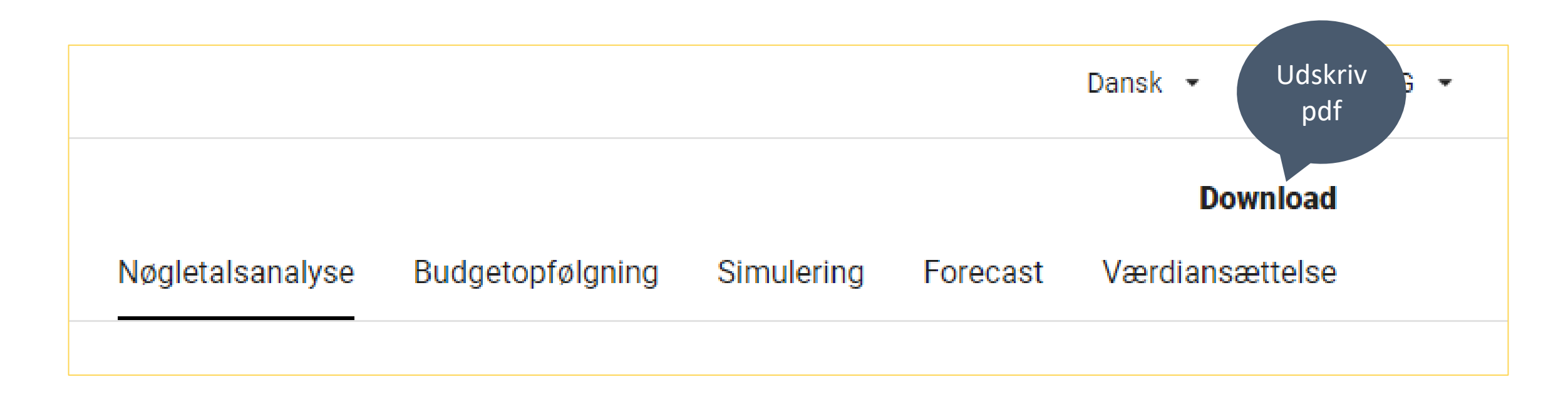

## Sletning af kunde

- Åben KBO https://kbo.karnovgroup.dk/list\_companies
- Vælg kunden der skal slettes
- Klik i Indholdsfortegnelsen ("gitteret") øverst i venstre hjørne

#### Vælg "Virksomhed" i bunden af indholdsfortegnelsen

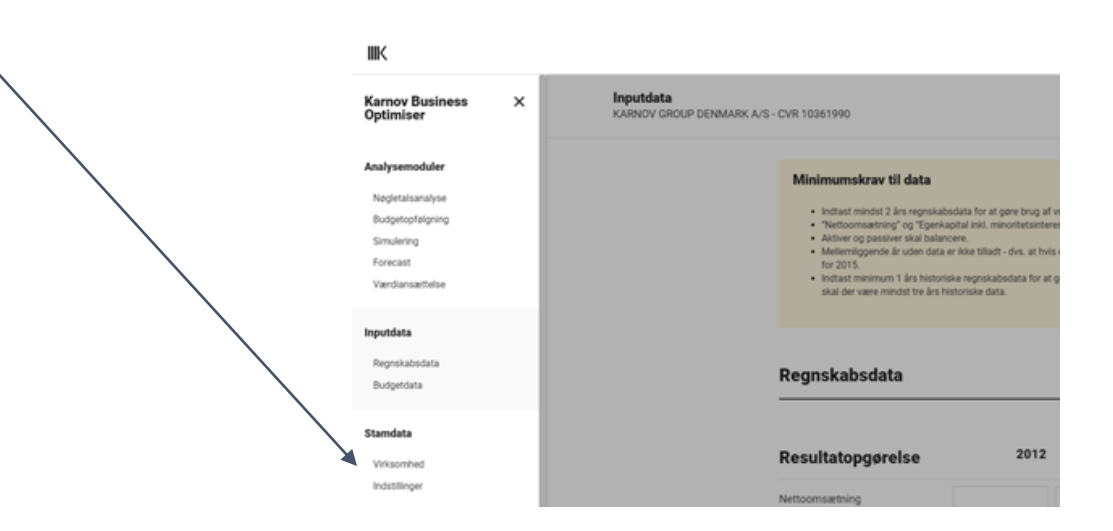

#### Inputdata KARNOV GROUP DENMARK A/S - CVR 10361990 Minimumskrav til data · Indtast mindst 2 års regnskabsdata for at gøre brug af vores analysemoduler · "Nettoomsætning" og "Egenkapital inkl. minoritetsinteresser" er obligatoriske felter · Aktiver og passiver skal balancere. Mellemliggende år uden data er ikke tilladt - dvs. at hvis du har indtastet data for fx regnskabsårene 2014 og 2016, så skal du også indtaste data for 2015 Indtast minimum 1 års historiske regnskabsdata for at generere Forecast modulet. For at vise 'Maks.', 'Min.' og 'Gns.' i Budgetforudsætninger skal der være mindst tre års historiske data. Regnskabsdata 2016 -2012 2013 2014 2015 2016 Resultatongørelse

### Vælg "Slet virksomhed" og bekræft dernæst at du gerne vil slette den

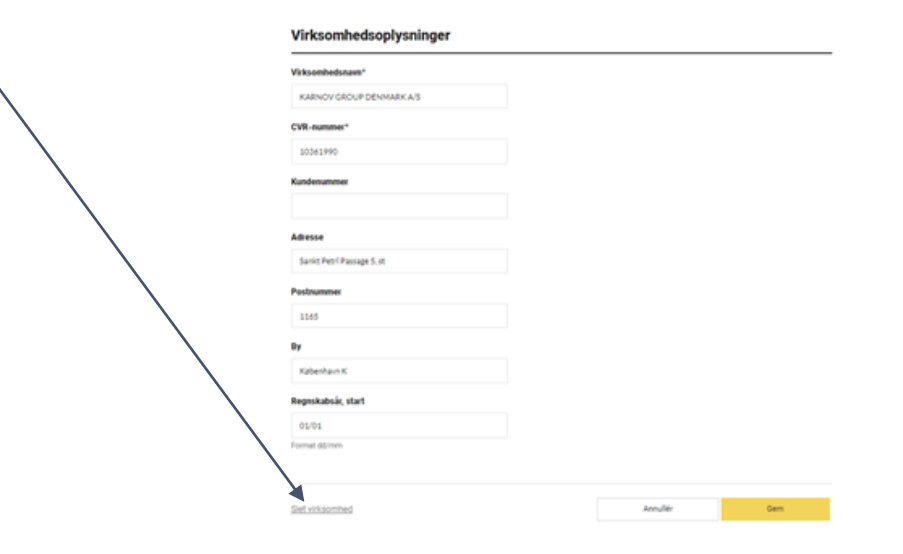

15